## 送迎バスの現在位置がわかる 「知らせてビューア」

西条ドライビングスクールでは、送迎バスの位置情報確認が出来る「知らせて ビューア」を導入しています。 スマホに「知らせてビューア」をダウンロードすることで、いつでも送迎バスの

スマホに「知らせてヒューア」をタワンロードすることで、いつでも送迎バスの 現在位置を見ることができます。

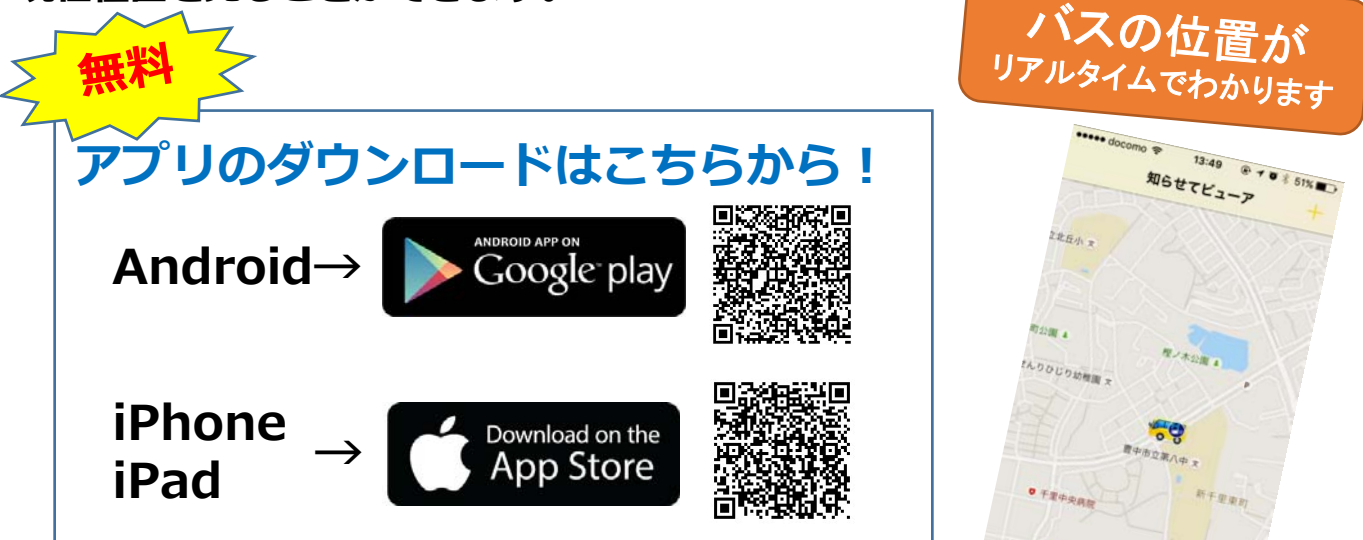

## アプリをダウンロードしたらバスID入力画面で QRコードを読み取るだけ!

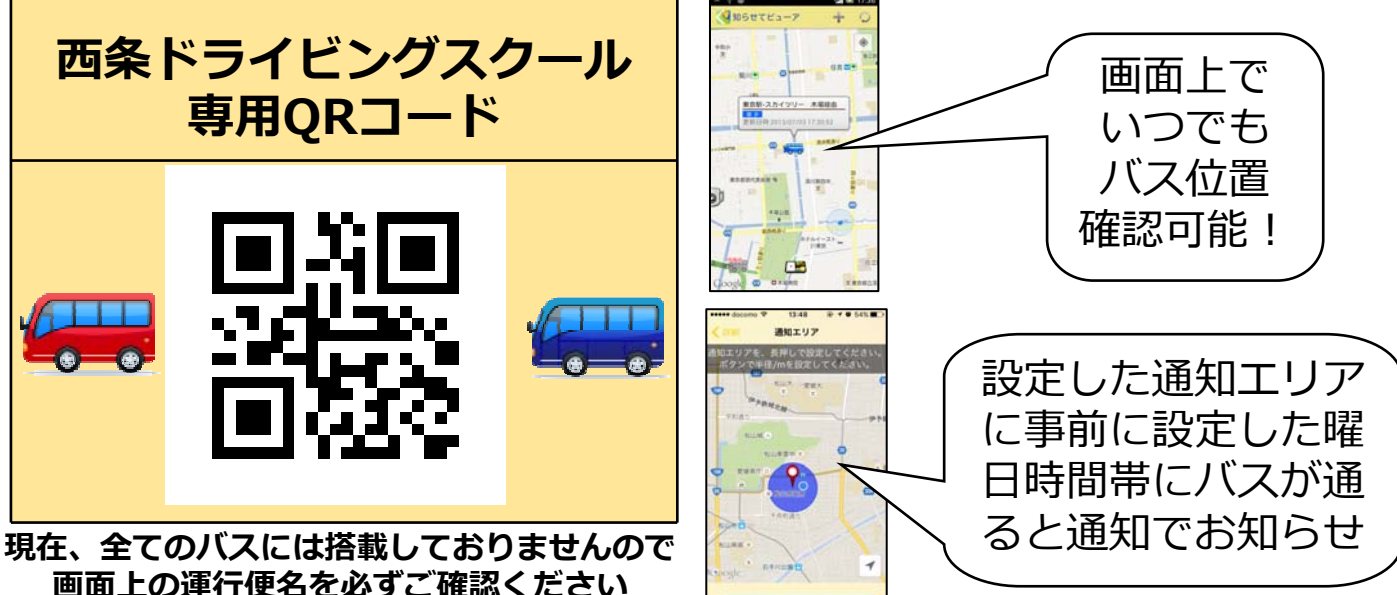

## 送迎バスご利用にあたってのお願い

- ・道路状況により多少の時差が生じる場合がございます
- ・乗車される場合は、予約された場所で5分程度早めにお待ち下さい
- ・乗車される場合は、運転手に手をあげてお知らせください
- 予約のない便は運休する場合がございます
  前日までに送迎予約お願いします

西条ドライビングスクール <u>http://www.saijo-ds.co.jp/</u> 電話(0898) 64-3018

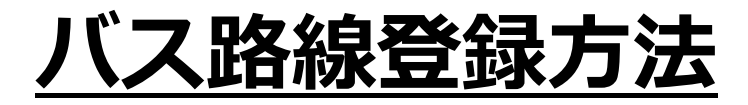

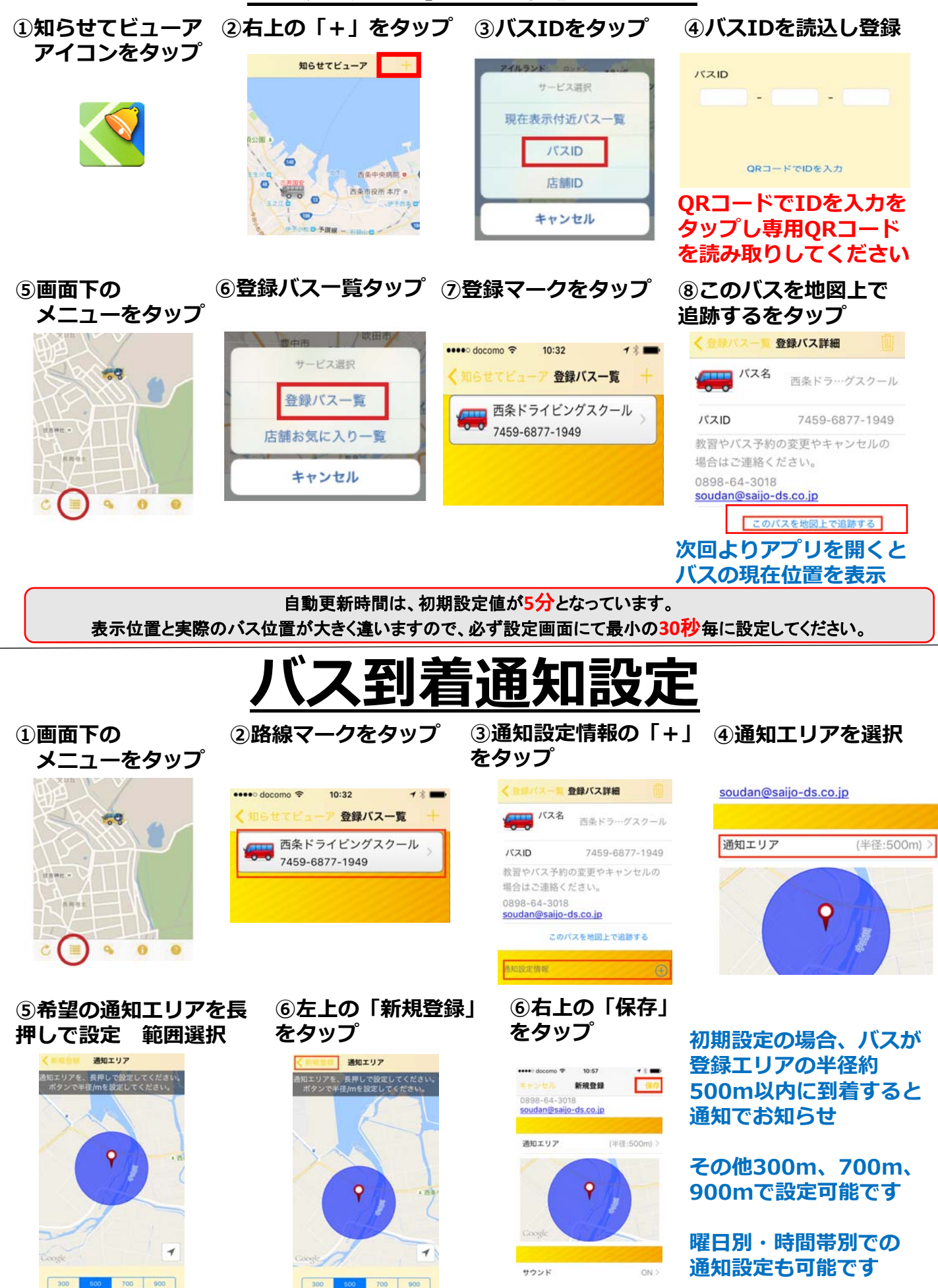